# **G** Suite for Education

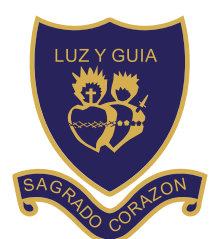

Colegio Sagrado Corazón Luz y Guía

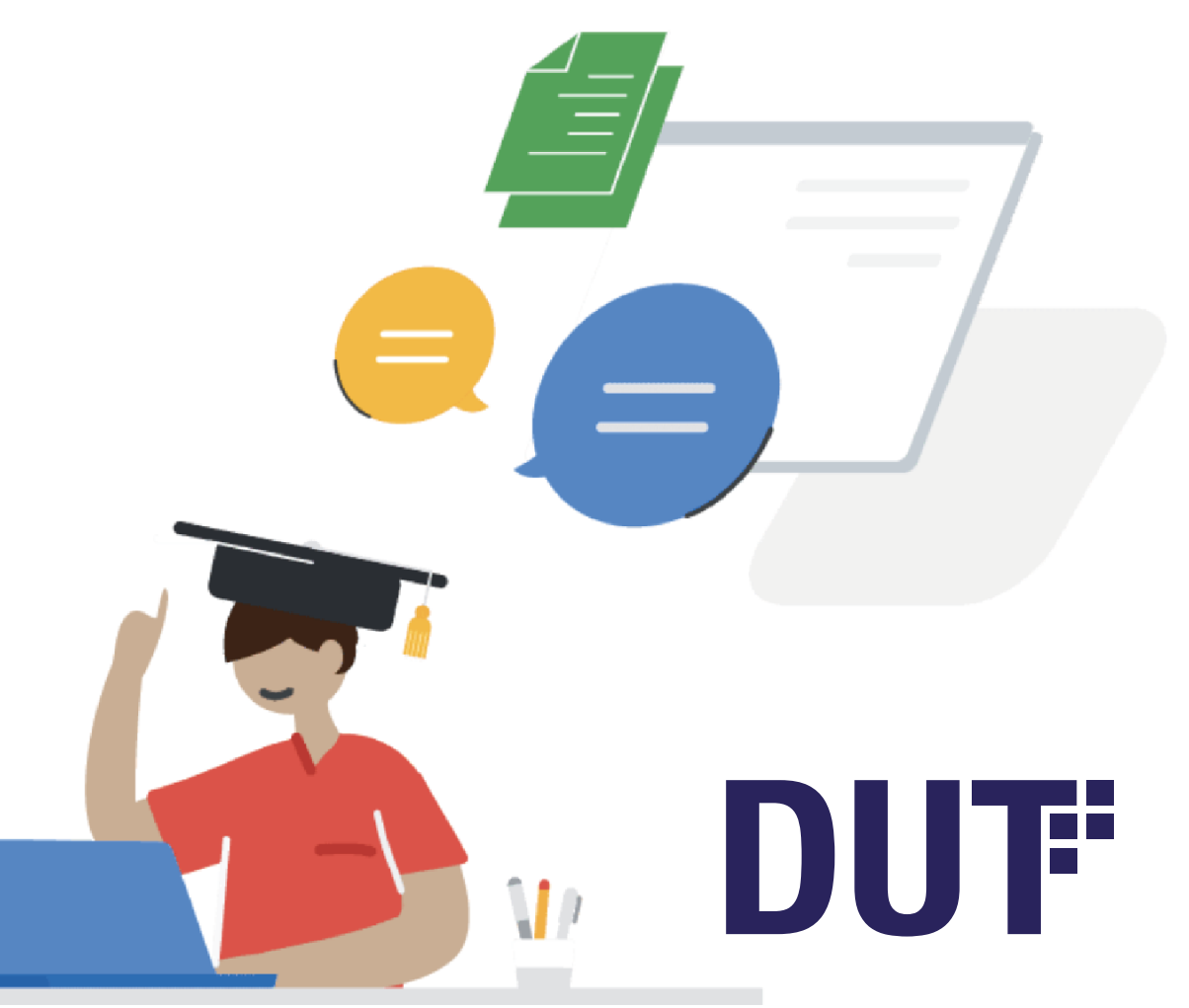

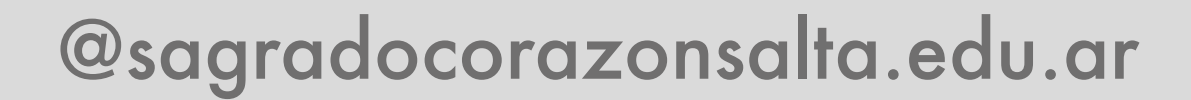

Las cuentas institucionales que creamos para cada alumno tienen acceso a todos los servicios de G suite for education.

Es un paquete de apps de Google adaptadas específicamente para las escuelas. Ofrece el valor de la seguridad integrada de varias capas y una integración fluidas entre los recursos.

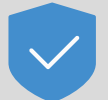

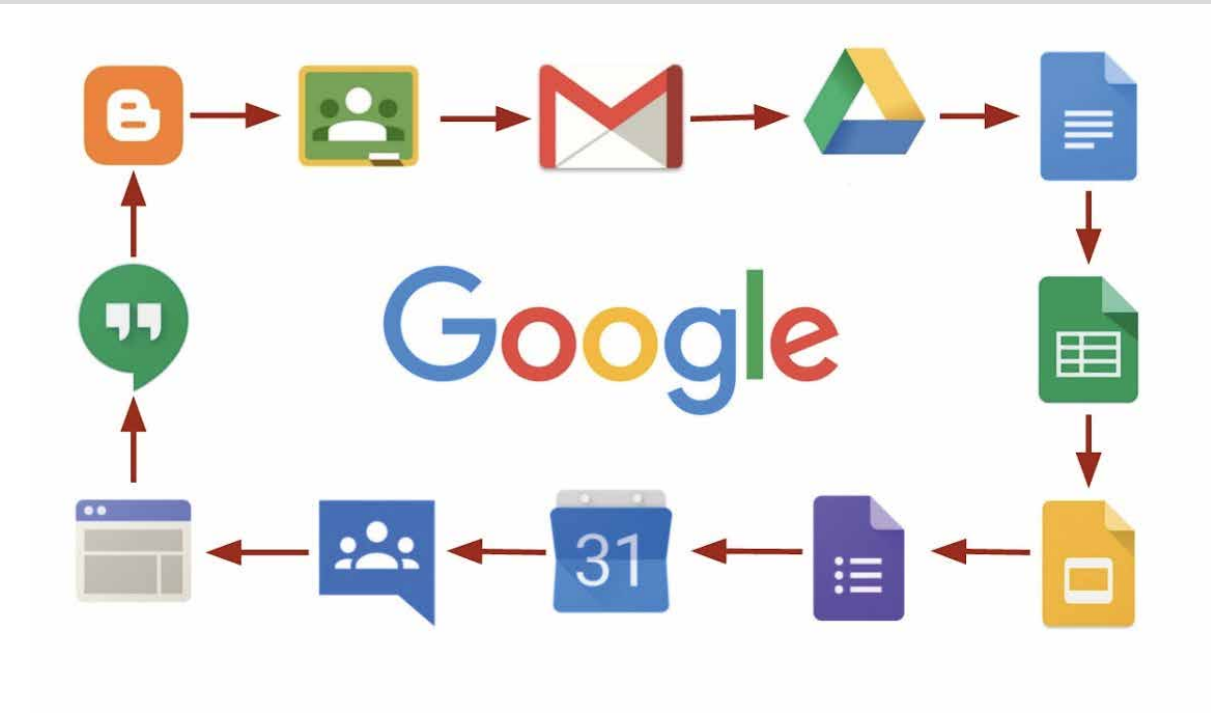

## Activar la cuenta

Pueden activar la cuenta en computadoras o dispositivos móviles

## Computadora

En Pc o Notebook recomendamos usar el navegar Google Chrome.

#### © Google Chrome

y configurar un perfil exclusivo para la cuenta institucional por cada alumno.

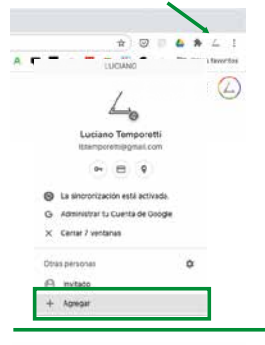

En la parte superior derecha, hacer click en el círculo que figura con la foto de perfil o la figura de una persona. Elegir la opción de Agregar donde dice Otras personas.

En esta ventana poner el nombre del estudiante.

#### Configura el navegador en pocos pasos sencillos Personaliza Chrome a tu medida

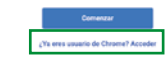

Bucar la opción de para acceder y luego ingresar como se ingresa a una cuenta de gmail personal, colocando usuario y contraseña. Esto genera un accceso al navegar exclusivo para la cuenta institucional.

## Dispositivos móviles

Para que la cuenta se active en cualquier dispositivo, este debe contar con un PIN, PATRÓN O CONTRASEÑA DE DESBLOQUEO.

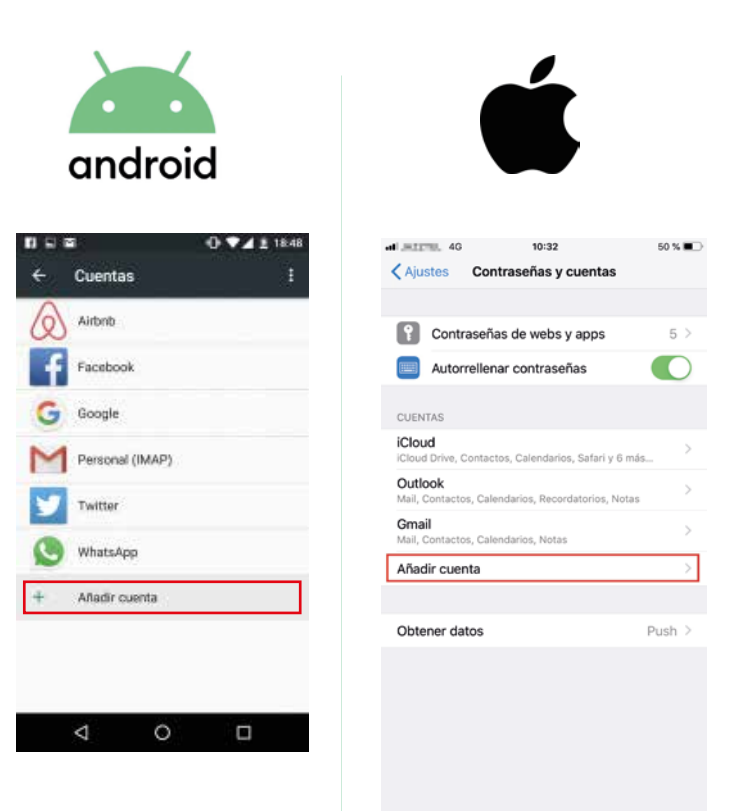

Sea en dispositivos con sistema Android o IOS deben buscar en configuraciones la opción de añadir cuenta y seleccionar el icono de Google y seguir los pasos

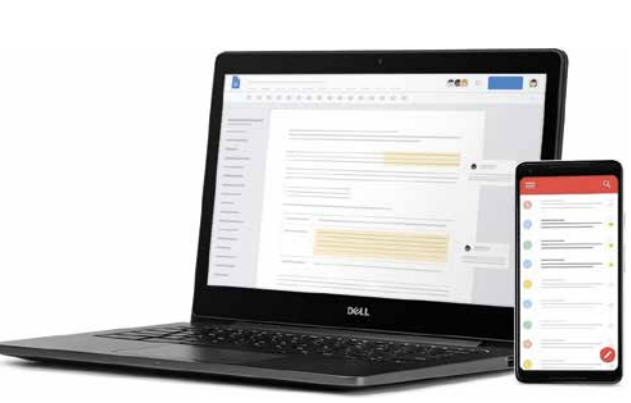

## Classroom

tucionales

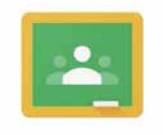

Google Classroom

Classroom es una aplicación de Google que permite gestionar las actividades de la clase de forma simple y ordenada. Se integra con los otros serivicios de G suite como Meet, Gmail, Calendar.

Para acceder a Classroom de una computador debe ingresar a classroom.google.com, y desde un dispositivo móvil instalar la app Classroom desde Play Store o App Store.

Personas

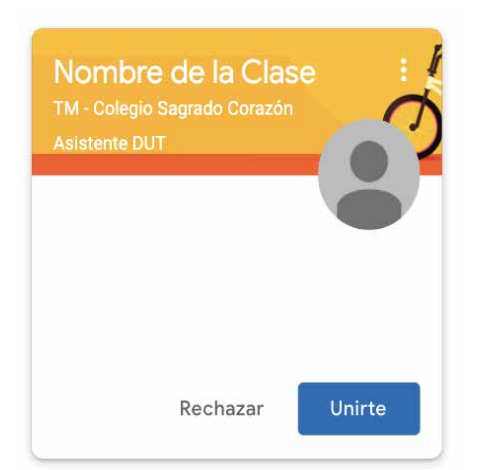

Cuando ingresen por primera vez desde la cuenta institucional deben aceptar las clases a las que fueron invitados.

| Nombre de                                           | la Clase                                                             |
|-----------------------------------------------------|----------------------------------------------------------------------|
| TM - Colegio Sagra                                  | do Corazón                                                           |
| Vinculo de Meet https://mee                         | google.com/lookup/cwiktligd6w7 •                                     |
| Próximas<br> Vaya! No tienes que<br>entregar tareas | Consulta actualizaciones de la clase y comunícate con sus alumnos aq |

Trabajo en clase

En la sección Novedades o Tablón verán las actualizaciones de la plataforma, publicaciones de los docentes y nuevas tareas asignadas.

Novedades

En el banner prinicipal se encuentra el vínculo a meet para ingresar a las videollamadas. (Se activa solamente cuando el docente ya ingresó primero).

En la sección de Trabajos en Clases pueden ver los tareas divididas por temas y el estado de las mismas.

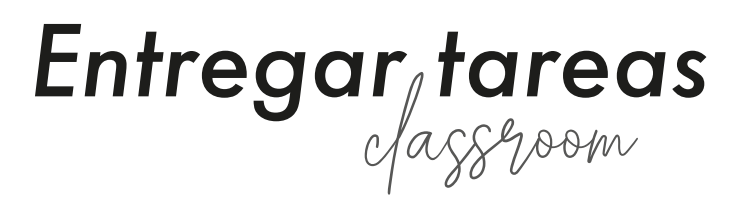

### 1- Ingresar a la Tarea

| Buscar el botón de + Agregar o Crear | 2 Hacer Click y elegir el icono de A                           |
|--------------------------------------|----------------------------------------------------------------|
| Tu trabajo Sin entregar              | Tu trabajo Sin entregar                                        |
| + Agregar o crear                    | + Agregar o crear                                              |
| Marcar como completada               | ▲     Google Drive       C⇒     Vínculo       ●     Archivo    |
| Comentarios privados                 | Crear nuevo Documentos Presentaciones Hojas de cálculo Dibuico |

3 Elegir la opción Cargar - y la opción Seleccionar archivos de tu dispositivo

| Reciente | Cargar | Mi unidad | Destacados                             |  |
|----------|--------|-----------|----------------------------------------|--|
|          |        |           |                                        |  |
|          |        |           |                                        |  |
|          |        |           | Arrastra los archivos hasta aquí.      |  |
|          |        |           | - 0 -                                  |  |
|          |        |           | Selectioner archivos de lu dispositive |  |
|          |        |           |                                        |  |
|          |        |           |                                        |  |
|          |        |           |                                        |  |
|          |        |           |                                        |  |
|          |        |           |                                        |  |
|          |        |           |                                        |  |
|          |        |           |                                        |  |

4 Después de buscar los archivos en el dispositivo - DEBEN HACER CLICK EN CARGAR

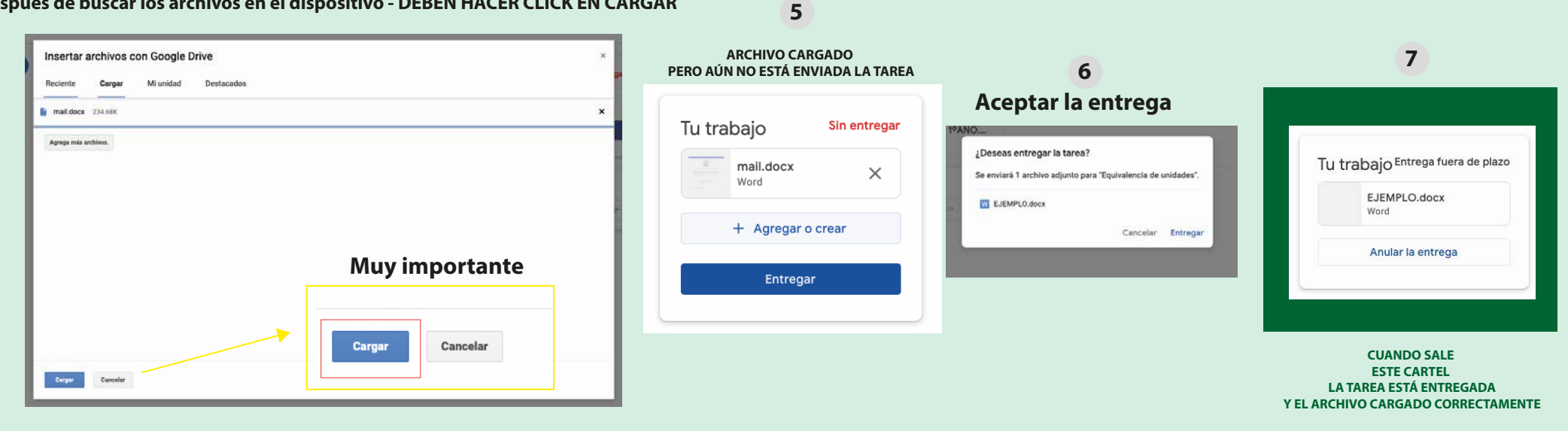

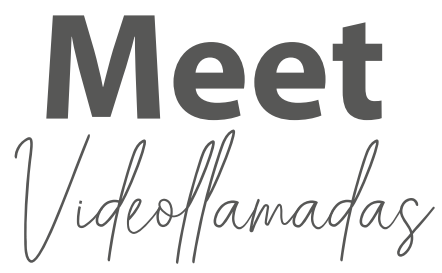

Para acceder a las videollamadas deben contar con una pc con microfono y cámara, o un dispositivo móvil (Tablet o Celular) Recomendamos conectarse de un computadora para mayor comodidad y para que el estudiante pueda ver a sus compañeros.

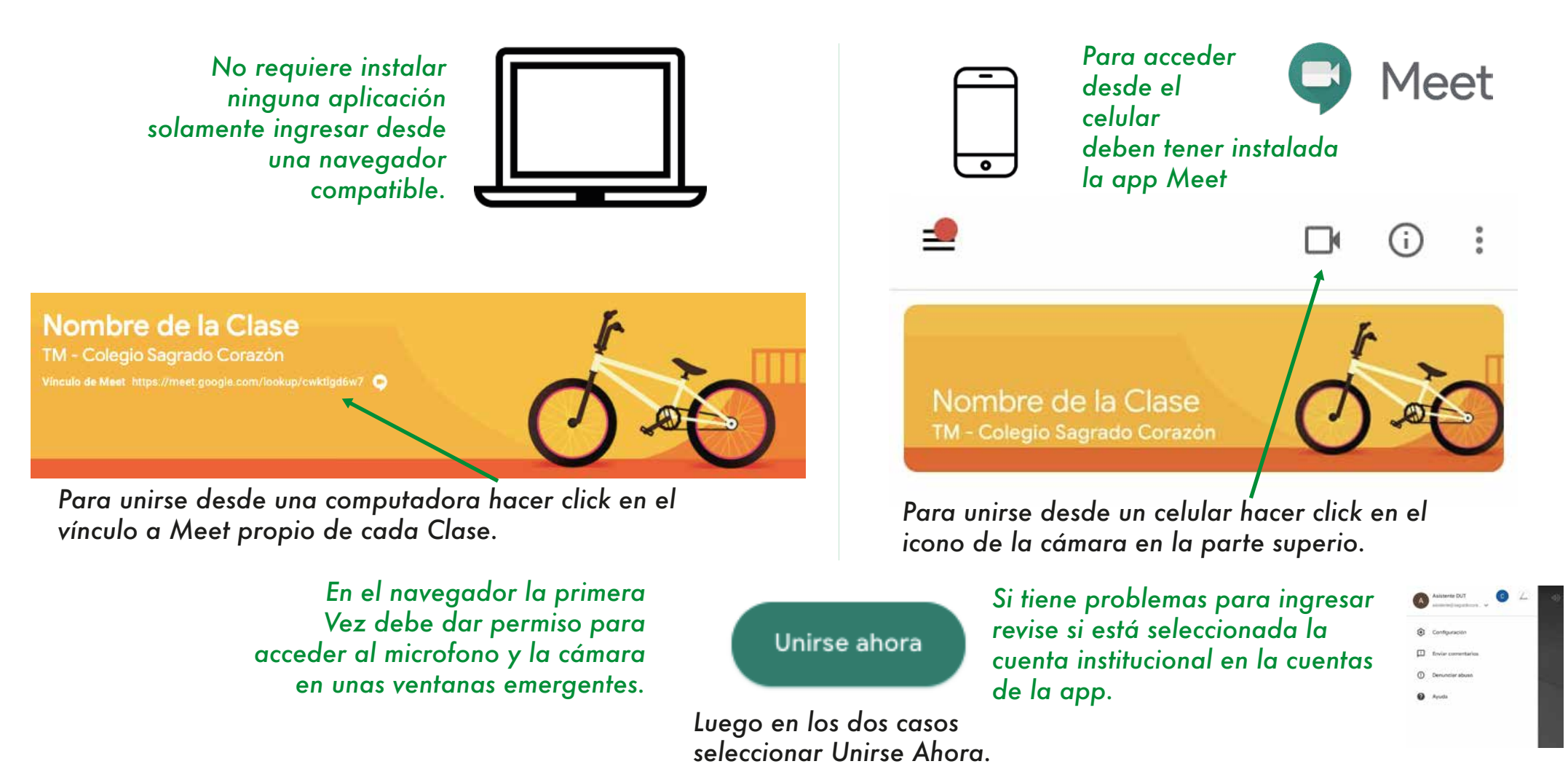

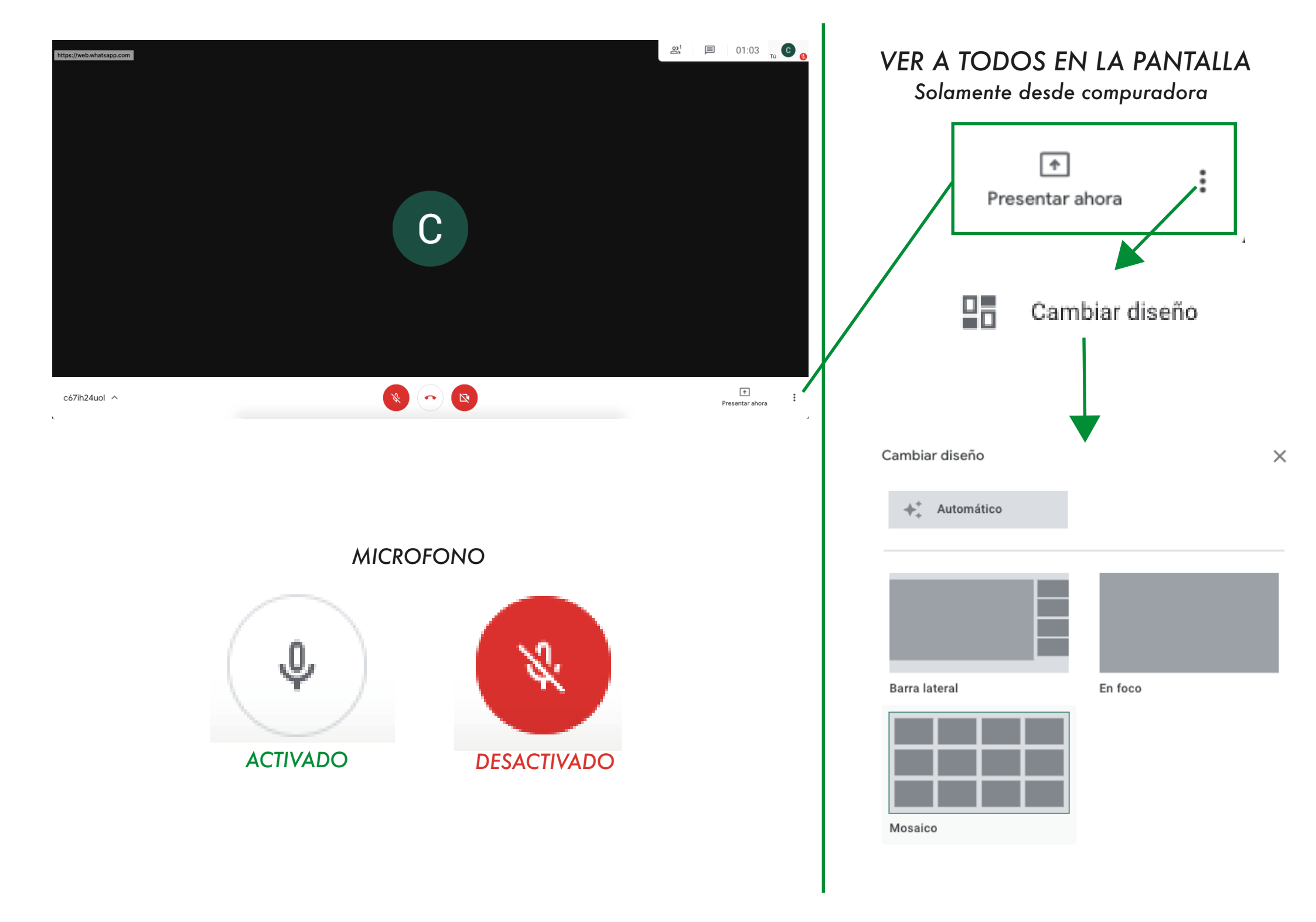

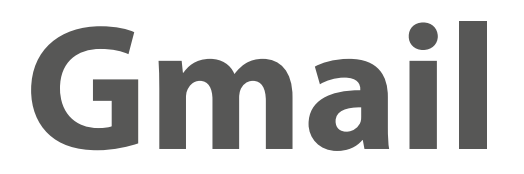

Las cuentas institucionales recibiran todas las notificaciones de las novedades de Classroom en la bandeja del correo electrónico.

| = M Gmail                                                                                                | Q Buscar en el correo electrón                         | lico                                                       | · ⑦ ‡ …                                               | G Suite D |
|----------------------------------------------------------------------------------------------------|--------------------------------------------------------|------------------------------------------------------------|-------------------------------------------------------|-----------|
| + Redactar                                                                                               | □ - C :                                                |                                                            | 1-2 de 2                                              | < > 31    |
| <ul> <li>□ Recibidos 2</li> <li>★ Destacados</li> <li>● Pospuestos</li> <li>▶ Enviados</li> </ul>        | Empieza a usar Gmail Personalizar tu carpeta Recibidos | Establecer una firma                                       | Habilitar<br>notificaciones de<br>escritorio          | ×         |
| <ul><li>Borradores</li><li>Más</li></ul>                                                                 | 🗌 ☆ Equipo de Gmail                                    | Consejos para utilizar tu nueva bandeja de entrada - Te d  | lamos la bienvenida a tu carpeta Recibidos Encuentre  | 01:10 +   |
| Meet                                                                                                    | 🔲 🙀 Equipo de Gmail                                    | Obtén la aplicación oficial de Gmail - Obtén la aplicación | oficial de Gmail Las mejores funciones de Correo de C | 01:10     |
| <ul> <li>Iniciar una reunión</li> <li>Unirte a una reunión</li> <li>Hangouts</li> <li>DUT - +</li> </ul> |                                                        |                                                            |                                                       |           |
| <b>B</b> B<br>No hay chats recientes.<br>Inicia uno nuevo.                                               | Estás usando 0 GB.                                     | Políticas de programa<br>Tecnología de Google              |                                                       |           |

## **Chat Técnico**

**DUTF** Departamento de Usos Tecnológicos

### **Consultas sobre:**

Cuentas y contraseñas Aplicaciones Archivos

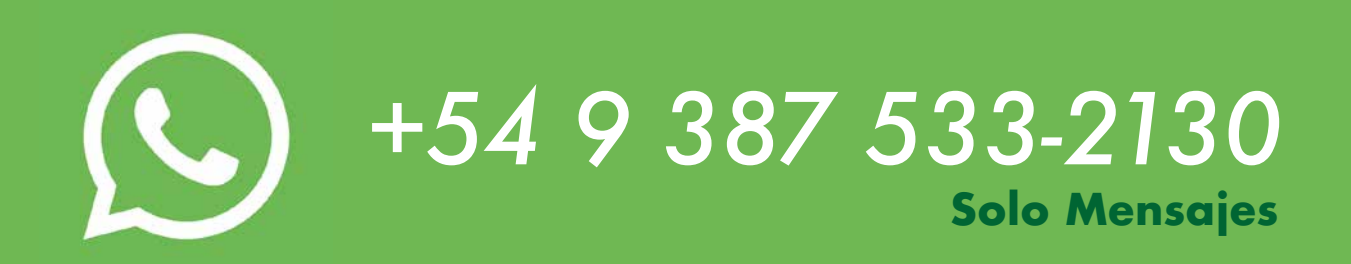

CONTINUAR AL CHAT

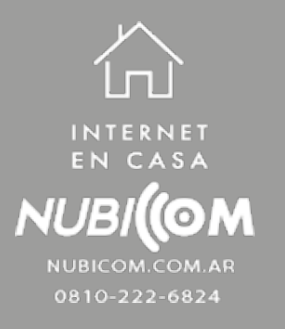